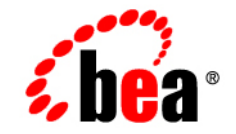

## BEA WebLogic Server™

Internationalization Guide

Release 7.0 Document Revised: August 20, 2002

#### Copyright

Copyright © 2002 BEA Systems, Inc. All Rights Reserved.

#### **Restricted Rights Legend**

This software and documentation is subject to and made available only pursuant to the terms of the BEA Systems License Agreement and may be used or copied only in accordance with the terms of that agreement. It is against the law to copy the software except as specifically allowed in the agreement. This document may not, in whole or in part, be copied photocopied, reproduced, translated, or reduced to any electronic medium or machine readable form without prior consent, in writing, from BEA Systems, Inc.

Use, duplication or disclosure by the U.S. Government is subject to restrictions set forth in the BEA Systems License Agreement and in subparagraph (c)(1) of the Commercial Computer Software-Restricted Rights Clause at FAR 52.227-19; subparagraph (c)(1)(ii) of the Rights in Technical Data and Computer Software clause at DFARS 252.227-7013, subparagraph (d) of the Commercial Computer Software-Licensing clause at NASA FAR supplement 16-52.227-86; or their equivalent.

Information in this document is subject to change without notice and does not represent a commitment on the part of BEA Systems. THE SOFTWARE AND DOCUMENTATION ARE PROVIDED "AS IS" WITHOUT WARRANTY OF ANY KIND INCLUDING WITHOUT LIMITATION, ANY WARRANTY OF MERCHANTABILITY OR FITNESS FOR A PARTICULAR PURPOSE. FURTHER, BEA Systems DOES NOT WARRANT, GUARANTEE, OR MAKE ANY REPRESENTATIONS REGARDING THE USE, OR THE RESULTS OF THE USE, OF THE SOFTWARE OR WRITTEN MATERIAL IN TERMS OF CORRECTNESS, ACCURACY, RELIABILITY, OR OTHERWISE.

#### Trademarks or Service Marks

BEA, Jolt, Tuxedo, and WebLogic are registered trademarks of BEA Systems, Inc. BEA Builder, BEA Campaign Manager for WebLogic, BEA eLink, BEA Manager, BEA WebLogic Commerce Server, BEA WebLogic Enterprise, BEA WebLogic Enterprise Platform, BEA WebLogic Express, BEA WebLogic Integration, BEA WebLogic Personalization Server, BEA WebLogic Platform, BEA WebLogic Portal, BEA WebLogic Server, BEA WebLogic Workshop and How Business Becomes E-Business are trademarks of BEA Systems, Inc.

All other trademarks are the property of their respective companies.

Internationalization Guide

| Part Number | <b>Document Revised</b> | Software Version                   |
|-------------|-------------------------|------------------------------------|
| N/A         | August 20, 2002         | BEA WebLogic Server<br>Version 7.0 |

# Contents

### **About This Document**

| Audience                  | viii |
|---------------------------|------|
| e-docs Web Site           | viii |
| How to Print the Document | viii |
| Related Information       | ix   |
| Contact Us!               | ix   |
| Documentation Conventions | X    |

### 1. Overview of Internationalization for WebLogic Server

| About Internationalization and Localization Standards  | 1-1 |
|--------------------------------------------------------|-----|
| Understanding Localization for WebLogic Server         | 1-2 |
| Understanding Message Catalogs                         | 1-3 |
| Understanding Java Interfaces for Internationalization | 1-4 |
| Main Steps for Creating an Internationalized Message   | 1-4 |

### 2. Using Message Catalogs with BEA WebLogic Server

| Overview of Message Catalogs                | 2-1 |
|---------------------------------------------|-----|
| Message Catalog Hierarchy                   | 2-2 |
| Choosing Names for Message Catalogs         | 2-3 |
| Using Message Arguments                     | 2-4 |
| Message Catalog Formats                     | 2-5 |
| Elements of a Log Message Catalog           | 2-5 |
| message_catalog                             | 2-6 |
| log_message2                                | 2-7 |
| Other log_message Catalog Elements 2        | 2-8 |
| Log Message Catalog Example 2               | 2-9 |
| Elements of a Simple Text Message Catalog2- | 10  |

| message_catalog                       |  |
|---------------------------------------|--|
| message                               |  |
| messagebody                           |  |
| Simple Text Catalog Example           |  |
| Elements of a Locale-Specific Catalog |  |
| locale_message_catalog                |  |
| log message                           |  |
| Other locale message catalog Elements |  |
| Locale Message Catalog Syntax         |  |

### 3. Using the BEA WebLogic Server Message Editor

| About the Message Editor                           | 3-1  |
|----------------------------------------------------|------|
| Starting the Message Editor                        | 3-3  |
| Working with Catalogs                              | 3-4  |
| Browsing to an Existing Catalog                    | 3-5  |
| Creating a New Catalog                             | 3-7  |
| Adding Messages to Catalogs                        | 3-9  |
| Entering a New Log Message                         | 3-9  |
| Entering a New Simple Text Message                 | 3-11 |
| Finding Messages                                   | 3-12 |
| Finding a Log Message                              | 3-12 |
| Finding a Simple Text Message                      | 3-13 |
| Using the Message Viewer                           | 3-14 |
| Viewing All Messages in a Catalog                  | 3-14 |
| Viewing All Messages in Several Catalogs           | 3-15 |
| Choosing a Message to Edit from the Message Viewer | 3-15 |
| Editing an Existing Message                        | 3-16 |

### 4. Using the BEA WebLogic Server Internationalization Utilities

| About the WebLogic Server Internationalization Utilities 4-                     | -1 |
|---------------------------------------------------------------------------------|----|
| About the WebLogic Server Internationalization and Localization Interfaces . 4- | -2 |
| 18ngen Utility                                                                  | -4 |
| Syntax                                                                          | -4 |
| Options                                                                         | -4 |
| 110ngen Utility                                                                 | -5 |

| Syntax          |  |
|-----------------|--|
| Options         |  |
| CatInfo Utility |  |
| Syntax          |  |
| Options         |  |

### A. Localizer Class Reference for BEA WebLogic Server

| About Localizer Classes | A-1 |
|-------------------------|-----|
| Localizer Methods       | A-2 |
| Localizer Lookup Class  | A-3 |

### B. Logger Class Reference for BEA WebLogic Server

| About Logger Classes                | B-1 |
|-------------------------------------|-----|
| Example of a Generated Logger Class | B-2 |

### C. Loggable Object Reference for BEA WebLogic Server

| About Loggable Objects        | C-1 |
|-------------------------------|-----|
| How Loggable Objects Are Used | C-2 |

### D. TextFormatter Class Reference for BEA WebLogic Server

| About TextFormatter Classes                           | D <b>-</b> 1 |
|-------------------------------------------------------|--------------|
| Example of an Application Using a TextFormatter Class | D-2          |

#### -vi Hybrid Templates for FrameMaker 5.5

# **About This Document**

This document defines internationalization and localization, and explains how to use the templates and tools provided with WebLogic Server to create or edit message catalogs that are locale-specific.

The document is organized as follows:

- Chapter 1, "Overview of Internationalization for WebLogic Server," summarizes the processes required for internationalization and localization.
- Chapter 2, "Using Message Catalogs with BEA WebLogic Server," describes message catalog types, message definitions, elements, and arguments.
- Chapter 3, "Using the BEA WebLogic Server Message Editor," explains how to use the Message Editor that is included with WebLogic Server.
- Chapter 4, "Using the BEA WebLogic Server Internationalization Utilities," explains how to use the internationalization utilities included with WebLogic Server.
- Appendix A, "Localizer Class Reference for BEA WebLogic Server," describes Localizer classes, Localizer methods, key values for Localizers, and lookup properties for Localizers.
- Appendix B, "Logger Class Reference for BEA WebLogic Server," describes Logger classes and provides an example of a message catalog and its corresponding Logger class.
- Appendix C, "Loggable Object Reference for BEA WebLogic Server," describes loggable objects and how they are used.
- Appendix D, "TextFormatter Class Reference for BEA WebLogic Server," provides and example of an application that uses a TextFormatter class.

### Audience

This document is written for application developers who must internationalize or localize the message catalogs included in the WebLogic Server distribution for locale-specific administration and management. It is assumed that readers are familiar with the WebLogic Server Platform and know Web technologies, object-oriented programming techniques, and the Java programming language.

### e-docs Web Site

BEA product documentation is available on the BEA corporate Web site. From the BEA Home page, click on Product Documentation.

### How to Print the Document

You can print a copy of this document from a Web browser, one main topic at a time, by using the File—Print option on your Web browser.

A PDF version of this document is available on the WebLogic Server documentation Home page on the e-docs Web site (and also on the documentation CD). You can open the PDF in Adobe Acrobat Reader and print the entire document (or a portion of it) in book format. To access the PDFs, open the WebLogic Server documentation Home page, click Download Documentation, and select the document you want to print.

Adobe Acrobat Reader is available at no charge from the Adobe Web site at http://www.adobe.com.

### **Related Information**

For more information in general about internationalization and localization, refer to the following sources:

- The Java Developer Connection<sup>TM</sup> at java.sun.com
- The Internationalization section of the World Wide Web Consortium (W3C) Web Site at http://www.w3.org

### **Contact Us!**

Your feedback on BEA documentation is important to us. Send us e-mail at docsupport@bea.com if you have questions or comments. Your comments will be reviewed directly by the BEA professionals who create and update the documentation.

In your e-mail message, please indicate the software name and version you are using, as well as the title and document date of your documentation. If you have any questions about this version of BEA WebLogic Server, or if you have problems installing and running BEA WebLogic Server, contact BEA Customer Support through BEA WebSupport at http://www.bea.com. You can also contact Customer Support by using the contact information provided on the Customer Support Card, which is included in the product package.

When contacting Customer Support, be prepared to provide the following information:

- Your name, e-mail address, phone number, and fax number
- Your company name and company address
- Your machine type and authorization codes
- The name and version of the product you are using
- A description of the problem and the content of pertinent error messages

### **Documentation Conventions**

The following documentation conventions are used throughout this document.

| Convention        | Usage                                                                                                    |  |  |  |
|-------------------|----------------------------------------------------------------------------------------------------|--|--|--|
| Ctrl+Tab          | Keys you press simultaneously.                                                                                                    |  |  |  |
| italics           | Emphasis and book titles.                                                                                                    |  |  |  |
| monospace<br>text | Code samples, commands and their options, Java classes, data types, directories, and file names and their extensions. Monospace text also indicates text that you enter from the keyboard. |  |  |  |
|                   | Examples:                                                                                                    |  |  |  |
|                   | <pre>import java.util.Enumeration;</pre>                                                                                                    |  |  |  |
|                   | chmod u+w *                                                                                                    |  |  |  |
|                   | config/examples/applications                                                                                                    |  |  |  |
|                   | .java                                                                                                    |  |  |  |
|                   | config.xml                                                                                                    |  |  |  |
|                   | float                                                                                                    |  |  |  |
| monospace         | Variables in code.                                                                                                    |  |  |  |
| italic            | Example:                                                                                                    |  |  |  |
| text              | String CustomerName;                                                                                                    |  |  |  |
| UPPERCASE         | Device names, environment variables, and logical operators.                                                                                                    |  |  |  |
| TEXT              | Examples:                                                                                                    |  |  |  |
|                   | LPT1                                                                                                    |  |  |  |
|                   | BEA_HOME                                                                                                    |  |  |  |
|                   | OR                                                                                                    |  |  |  |
| { }               | A set of choices in a syntax line.                                                                                                    |  |  |  |
| [ ]               | Optional items in a syntax line. <i>Example</i> :                                                                                                    |  |  |  |
|                   | java utils.MulticastTest -n name -a address<br>[-p portnumber] [-t timeout] [-s send]                                                                                                    |  |  |  |

| Convention | Usage                                                                                                    |
|------------|----------------------------------------------------------------------------------------------------|
|            | Separates mutually exclusive choices in a syntax line. Example:                                                                                                    |
|            | java weblogic.deploy [list deploy undeploy update]<br>password {application} {source}                                                                                                    |
|            | <ul> <li>Indicates one of the following in a command line:</li> <li>An argument can be repeated several times in the command line.</li> <li>The statement omits additional optional arguments.</li> <li>You can enter additional parameters, values, or other information</li> </ul> |

# 1 Overview of Internationalization for WebLogic Server

The following sections provide an overview of localization and internationalization:

- About Internationalization and Localization Standards
- Understanding Localization for WebLogic Server
- Understanding Message Catalogs
- Understanding Java Interfaces for Internationalization
- Main Steps for Creating an Internationalized Message

# About Internationalization and Localization Standards

BEA has adopted the World Wide Web Consortium's (W3C) recommendations for standard formats and protocols that are usable worldwide in all languages and in all writing systems. These standards are part of the Java internationalization Application Program Interfaces (APIs) that are used by WebLogic Server. *Internationalization* 

(I18N) refers to the preparation of software so that it behaves properly in multiple locations. *Localization* (L10N) is the use of locale-specific language and constructs at run time.

Internationalization of textual data in WebLogic Server is provided through message catalogs. WebLogic Server supports message catalogs for log messages as well as simple text. Log messages contain data that is written to the log file. This data is predominantly dynamic and contains information that is specific to the current state of the application and system. When merged with text in a localized log message catalog, this data results in well-formatted, localized messages that describe the error condition in the language of the user. The output sent to the console is simple text. As with log messages, simple text can be merged with dynamic data.

The information covered in this guide addresses only the internationalization of textual data.

### Understanding Localization for WebLogic Server

Localization covers not only language, but collation, date and time formats, monetary formats, and character encoding. Messages that are logged to the WebLogic Server error log can be localized to meet your particular requirements.

WebLogic Server internationalization supports localization of two types of data:

- Log messages—Log messages are informational messages that are written to the server log, and may also contain error messages if the appropriate message arguments are included in the message definition.
- Simple text—Simple text is any text other than log messages and exceptions that the server must display, such as the output from a utility. Examples of simple text include usage messages, graphical user interface (GUI) labels, and error messages.

### **Understanding Message Catalogs**

All internationalized text is defined in message catalogs, each of which defines a collection of log messages or simple text. To create an internationalized message, you externalize all message strings in a message catalog so that the strings can be easily converted to multiple locales without changing or recompiling the code. The application code supplies run-time values to the logging methods. The logging methods merge the code with the message string in the catalog per the current locale. And the application code then prints a localized message in the log files.

There are three types of message catalogs:

- Log message catalogs—Collections of log messages.
- Simple text catalogs—Collections of simple text messages.
- Locale message catalogs—Collections of locale-specific messages corresponding to a top-level log message or simple text catalog.

Message IDs in log message catalogs or locale message catalogs are unique across all log message or locale message catalogs. Within the message catalog file, each localized version of the message is assigned a unique message ID and message text specific to the error. Ideally, a message is logged from only one location within the system so that a support team can easily find it. Message IDs in simple text catalogs are unique within each simple text catalog.

Refer to "Using Message Catalogs with BEA WebLogic Server" on page 2-1 for more detailed information about message catalogs.

### Understanding Java Interfaces for Internationalization

WebLogic Server uses the Java internationalization interfaces for providing internationalization and localization. In addition to understanding how WebLogic Server handles internationalization, users should be familiar with the Java internationalization interfaces and the following classes included in the Java Development Kit (JDK):

| Class                    | Description                                                        |
|--------------------------|--------------------------------------------------------------------|
| java.util.Locale         | Represents a specific geographical, political, or cultural region. |
| java.util.ResourceBundle | Provides containers for locale-specific objects.                   |
| java.text.MessageFormat  | Produces concatenated messages in a language-neutral way.          |

### Main Steps for Creating an Internationalized Message

The following steps describe how you create an internationalized message for use with WebLogic Server:

1. Create or edit a top-level log catalog or simple text catalog by defining the messages in the catalog. For details, see "Using the BEA WebLogic Server Message Editor" on page 3-1.

In addition to message text, include information about the type and placement of any run-time values that the message contains.

2. Run i18ngen to validate the catalog you created or edited in Step 1 and generate runtime classes.

The generated classes contain a method for each message. The method is defined according to information specified in the message catalog entry. The methods include Logger or TextFormatter methods, depending on the type of catalog. For details, see "18ngen Utility" on page 4-4.

- 3. Create locale-specific catalogs as required for the message catalog you created in Step 1.
- 4. Run 110ngen to process the locale-specific catalogs.
- 5. Instrument the application to use the Logger or TextFormatter methods you generated in Step 2. When the application logs or returns a message, the message is written using the localized version of the text according to the Logger or TextFormatter methods used.

These steps are described in detail in the following topics. For more detailed information, including an overview of the logging subsystem and a description of log message parts, see "Using Log Messages to Manage WebLogic Servers" in the *WebLogic Server Administration Guide*.

#### **1-6** Internationalization Guide

# 2 Using Message Catalogs with BEA WebLogic Server

The following sections describe message catalogs and how to use them:

- Overview of Message Catalogs
- Message Catalog Hierarchy
- Choosing Names for Message Catalogs
- Using Message Arguments
- Message Catalog Formats

### **Overview of Message Catalogs**

Message catalogs are XML files that contain a description of a collection of text messages, each indexed by a unique idenifier. You compile these XML files into classes during the illigen utility build process. (Refer to "18ngen Utility" on page 4-4 for more information). The methods of the resulting classes are the objects used to log messages at runtime.

Message catalogs support multiple locales or languages. For a specific message catalog there is exactly one default version, known as the top-level catalog. Then there are corresponding locale-specific catalogs, one for each additional supported locale. The top-level catalog includes all the information necessary to define the message. The locale-specific catalogs contain only the message ID, the date changed, and the translation of the message for the specific locale.

The message catalog files are defined by an XML document type definition (DTD). The DTDs are stored in the msgcat directory. The location of the msgcat directory may vary, depending upon where you installed WebLogic Server. If you used the default installation path, the msgcat directory is located in the BEA\_HOME directory under WL\_HOME\samples\server\src\examples\il8n\msgcat.

Two DTDs are included in the WebLogic Server distribution:

- msgcat.dtd—Describes the syntax of top-level, default catalogs.
- 110n\_msgcat.dtd—Describes the syntax of locale-specific catalogs.

The msgcat directory also contains templates that you can use to create top-level and locale-specific message catalogs.

Users may choose to create a single log message catalog for all their logging requirements, or create smaller catalogs based on a subsystem or Java package. We recommend using multiple subsystems because you can focus on specific portions of the log during viewing.

For simple text catalogs, the recommended approach is to create a single catalog for each utility being internationalized. Developers can create site-specific message catalogs using the Message Editor as described in "Using the BEA WebLogic Server Message Editor" on page 3-1.

### **Message Catalog Hierarchy**

All messages and exceptions must be defined in the default, top-level catalog. The WebLogic Server distribution includes a collection of sample catalogs in the *WL\_HOME*\samples\server\src\examples\i18n\msgcat directory.

**Note:** This directory path may vary, depending on where you chose to install WebLogic Server.

Catalogs that provide different localizations of the base catalogs are defined in msgcat subdirectories named for the locale (for example, msgcat\de for Germany). You might have a top-level catalog named mycat.xml, and a German translation of it called ..\de\mycat.xml. Typically the top-level catalog is English, but English is not required for any catalogs except the installed WebLogic Server catalogs.

Locale designations (for example, de) also have a hierarchy as defined in the java.util.Locale documentation. A locale can include a language, country, and variant. Language is the most common locale designation. Language can be extended with a country code. For instance, en\US, indicates American English. The name of the associated catalog is ..\en\US\mycat.xml. Variants are vendor or browser-specific and are used to introduce minor differences (for example, collation sequences) between two or more locales defined by either language or country.

### **Choosing Names for Message Catalogs**

Because the name of a message catalog file (without the .xml extension) is used to generate runtime class and property names, you should choose the name carefully.

Follow these guidelines for naming message catalogs:

- Do not choose a message catalog name that conflicts with any names of existing classes in the target package.
- The message catalog name should only contain characters that are allowed in class names.
- Follow class naming standards.

For example, the resulting class names for a catalog named Xyz.xml are XyzLogLocalizer and XyzLogger.

The following considerations also apply to message catalog files:

Message IDs are generally six-character strings with leading zeros. Some interfaces also support integer representations.

- Java allows you to group classes into a collection called a *package*. A package name should be consistent with the name of the subsystem in which a particular catalog resides.
- The log Localizer "classes" are actually ResourceBundle property files.

### **Using Message Arguments**

The message body, message detail, cause, and action sections of a log message can include message arguments, as described by java.text.MessageFormat. Only the message body section in a simple message can include arguments. Arguments are values that can be dynamically set at runtime. These values are passed to routines, such as printing out a message. A message can support up to 10 arguments, numbered 0-9. You can include any subset of these arguments in any text section of the message definition, although the message body should include all of the arguments. You insert message arguments into a message definition during development, and these arguments are replaced by the appropriate message content at runtime when the message is logged.

The following excerpt from an XML log message definition shows how you can use message arguments. The argument number must correspond to one of the arguments specified in the *method* attribute. Specifically,  $\{0\}$  with the first argument,  $\{1\}$  with the second, and so on.

#### Listing 2-1 Example of Message Arguments

An example of a method attribute for the above message is as follows:

-method="logNoFile(String name, String path)"

The message expects two arguments, {0} and {1}:

- $\{0\}$  is used in the message body.
- Both are used in the message detail.
- Neither is used in the <cause> or <action> section.

In addition, the arguments are expected to be strings, or representable as strings. Numeric data is represented as {n,number}. Dates are supported as {n,date}. You must assign a severity level for log messages. Log messages are generated through the generated Logger methods, as defined by the method attribute.

### **Message Catalog Formats**

The catalog format for top-level and locale-specific catalog files is slightly different. The top-level catalogs define the textual messages for the base locale. Locale-specific catalogs only provide translations of text defined in the top-level version. Log message catalogs are defined differently from simple text catalogs.

Elements of each of these types of catalogs are described in the following sections:

- Elements of a Log Message Catalog
- Elements of a Simple Text Message Catalog
- Elements of a Locale-Specific Catalog

### Elements of a Log Message Catalog

This section provides reference information for the following elements of a log message catalog:

message\_catalog

- log\_message
- Other log\_message Catalog Elements

#### message\_catalog

The following table describes the attributes that you can define for the message\_catalog element.

| Attribute    | Default                                                                             | Required/<br>Optional | Description                                                                                                    |
|--------------|-------------------------------------------------------------------------------------|-----------------------|----------------------------------------------------------------------------------------------------|
| i18n_package | weblogic.i18n                                                                       | Optional              | Java package containing generated Logger classes<br>for this catalog. The classes are named after the<br>catalog file name. For example, for a catalog using<br>mycat.xml, a generated logger class called<br><i>i18n_package.mycatLogger.class</i> .                             |
| l10n_package | weblogic.i18n                                                                       | Optional              | Java package containing generated<br>LogLocalizer properties for this catalog.<br>Classes are named after the catalog file name. For<br>example, for a catalog called mycat.xml a<br>properties file called<br><i>110n_package.mycatLogLocalizer.</i><br>properties is generated. |
| subsystem    | None                                                                                | Required              | An acronym identifying the subsystem associated<br>with this catalog. The name of the subsystem is<br>included in the error log and is used for message<br>isolation purposes.                                                                                                    |
| version      | None                                                                                | Required              | Specifies the version of the msgcat.dtd being<br>used. The format is <i>n.n</i> , for example,<br>version="1.0". Must be at least "1.0".                                                                                                    |
| baseid       | 000000 for<br>WebLogic Server<br>catalogs<br>500000 for<br>user-defined<br>catalogs | Optional              | Specifies the lowest message ID used in this catalog. The syntax is one to six decimal units.                                                                                                    |

| Attribute | Default                                   | Required/<br>Optional | Description                                                                                    |
|-----------|-------------------------------------------|-----------------------|------------------------------------------------------------------------------------------------|
| endid     | 499999 for<br>WebLogic Server<br>catalogs | Optional              | Specifies the highest message ID used in this catalog. The syntax is one to six decimal units. |
|           | 9999999 for<br>user-defined<br>catalogs   |                       |                                                                                                |

#### log\_message

The following table describes the attributes that you can define for the <code>log\_message</code> element.

| Attribute       | Default | Required/<br>Optional | Description                                                                                                    |
|-----------------|---------|-----------------------|----------------------------------------------------------------------------------------------------|
| messageid       | None    | Required              | Unique identifier for this log message. Uniqueness<br>should extend across all catalogs. Value must be in<br>range defined by baseid and endid attributes. This is<br>a child element of message_catalog.            |
| datelastchanged | None    | Optional              | Date/time stamp used for managing modifications<br>to this message. The date is supplied by utilities that<br>run on the catalogs. The syntax is:<br>Long.toString(new<br>Date().getTime());                         |
| severity        | None    | Required              | Indicates the severity of the log message. Must be<br>one of the following: debug, info, warning,<br>notice, error, critical, alert, or<br>emergency. User catalogs may only use debug,<br>info, warning, and error. |
| stacktrace      | true    | Optional              | Indicates whether to generate a stack trace for<br>Throwable arguments. Possible values are true or<br>false. When the value is true a trace is<br>generated. The syntax is:<br>stacktrace="true"                    |

| Attribute | Default | Required/<br>Optional | Description                                                                                                    |
|-----------|---------|-----------------------|----------------------------------------------------------------------------------------------------|
| method    | None    | Required              | Method signature for logging this message. Two<br>methods are actually provided: the one specified<br>here and a similar one with an additional Throwable<br>argument.                                                                                                    |
|           |         |                       | The syntax is the standard Java method signature,<br>without the qualifiers, semicolon, and extensions.<br>Argument types can be any Java primitive or class.<br>Classes must be fully qualified if not in<br>java.lang. Classes must also conform to<br>java.text.MessageFormat conventions. In<br>general, class arguments should have a useful<br>toString() method.                |
|           |         |                       | Arguments can be any valid name, but should<br>follow the convention of argn where n is 0 thru 9.<br>There can be no more than ten (10) arguments. For<br>each argn there should be at least one<br>corresponding placeholder in the text elements<br>described in "Other log_message Catalog<br>Elements" on page 2-8. Placeholders are of the form<br>{n}, {n, number} or {n, date}. |
| loggables | False   | Optional              | Indicates whether to generate methods to return<br>Loggable objects for each message. The syntax is:<br>loggables="true"                                                                                                    |
|           |         |                       | Refer to "Loggable Object Reference for BEA<br>WebLogic Server" on page C-1                                                                                                    |

### Other log\_message Catalog Elements

The following table describes the child elements of the log\_message element.

| Element       | Parent<br>Element | Required/<br>Optional | Description                                                                                                    |
|---------------|-------------------|-----------------------|----------------------------------------------------------------------------------------------------|
| messagebody   | log_message       | Required              | A string containing a short description for this message. This element may contain zero or more placeholders, {n} that are replaced by the appropriate argument when the log message is localized.      |
| messagedetail | log_message       | Required              | A string containing a detailed description of the event. This element may contain zero or more placeholders, {n} that are replaced by the appropriate argument when the log message is localized.       |
| cause         | log_message       | Required              | A string describing the root cause of the problem.<br>This element may contain zero or more<br>placeholders, {n} that are replaced by the<br>appropriate argument when the log message is<br>localized. |
| action        | log_message       | Required              | A string describing the recommended resolution.<br>This element may contain zero or more<br>placeholders, {n} that are replaced by the<br>appropriate argument when the log message is<br>localized.    |

#### Log Message Catalog Example

The following example shows a log message catalog, MyUtilLog.xml, with one log message.

#### Listing 2-2 Example of a Log Message Catalog

```
<?xml version="1.0"?>
<!DOCTYPE message_catalog PUBLIC "weblogic-message-catalog-dtd"
"http://www.bea.com/servers/wls700/dtd/msgcat.dtd">
<message_catalog
ll0n_package="programs.utils"
i18n_package="programs.utils"
subsystem="MYUTIL"
```

```
version="1.0"
 baseid="600000"
  endid="600100"
  <log message
    messageid="600001"
    severity="warning"
    method="logNoAuthorization(String arg0, java.util.Date arg1,
       int arg2)"
    <messagebody>
    Could not open file, {0} on {1,date} after {2,number} attempts.
    </messagebody>
    <messagedetail>
      The configuration for this application will be defaulted to
      factory settings. Custom configuration information resides
      in file, {0}, created on {1,date}, but is not readable.
    </messagedetail>
    <cause>
    The user is not authorized to use custom configurations. Custom
     configuration information resides in file, {0}, created on
     {1,date}, but is not readable. The attempt has been logged to
    the security log.
    </cause>
    <action>
      The user needs to gain approriate authorization or learn to
      live with the default settings.
    </action>
  </log message>
</message catalog>
```

### **Elements of a Simple Text Message Catalog**

This section provides reference information for the following simple text message catalog elements:

- message\_catalog
- message
- messagebody

### message\_catalog

The following table describes the attributes that you can define for the message\_catalog element.

| Attribute    | Default       | Required/<br>Optional | Description                                                                                                    |
|--------------|---------------|-----------------------|----------------------------------------------------------------------------------------------------|
| ll0n_package | weblogic.i18n | Optional              | Java package containing generated<br>TextFormatter classes and TextLocalizer<br>properties for this catalog. Classes are named after<br>the catalog file name.                 |
|              |               |                       | For example, for a catalog called mycat.xml, a properties file called l10n_package.mycatTextLocalizer properties is generated.                                                 |
| subsystem    | None          | Required              | An acronym identifying the subsystem associated<br>with this catalog. The name of the subsystem is<br>included in the error log and is used for message<br>isolation purposes. |
| version      | None          | Required              | Specifies the version of the msgcat.dtd being<br>used. The format is <i>n.n</i> , for example,<br>version="1.0". Must be at least "1.0".                                       |

#### message

The following table describes the attributes that you can define for the message element.

| Attribute       | Default | Required/<br>Optional | Description                                                                                                    |
|-----------------|---------|-----------------------|----------------------------------------------------------------------------------------------------|
| messageid       | None    | Required              | Unique identifier for this log message in<br>alpha-numeric string format. Uniqueness is required<br>only within the context of this catalog. message is<br>a child element of message_catalog. |
| datelastchanged | None    | Optional              | Date/time stamp useful for managing modifications to this message.                                                                                                    |

| Attribute | Default | Required/<br>Optional | Description                                                                                                    |  |  |  |  |                                                                                      |
|-----------|---------|-----------------------|----------------------------------------------------------------------------------------------------|--|--|--|--|--------------------------------------------------------------------------------------|
| method    | None    | Optional              | Method signature for formatting this message.<br>The syntax is a standard Java method signature, less<br>return type, qualifiers, semicolon, and extensions.<br>The return type is always String. Argument types<br>can be any Java primitive or class. Classes must be<br>fully qualified if not in java.lang. Classes must<br>also conform to java.text.MessageFormat<br>conventions. In general, class arguments should<br>have a useful toString() method, and the<br>corresponding MessageFormat placeholders<br>must be strings; they must be of the form {n}.<br>Argument names can be any valid name. There can<br>be no more than 10 arguments. |  |  |  |  |                                                                                      |
|           |         |                       | For each argument there must be at least one<br>corresponding placeholder in the messagebody<br>element described below. Placeholders are of the<br>form {n}, {n, number} or {n, date}.                                                                                                    |  |  |  |  |                                                                                      |
|           |         |                       | Example:                                                                                                    |  |  |  |  |                                                                                      |
|           |         |                       | method="ge<br>(String<br>creDate)"                                                                                                    |  |  |  |  | <pre>method="getNoAuthorization   (String filename, java.util.Date   creDate)"</pre> |
|           |         |                       | This example would result in a method in the TextFormatter class as follows:                                                                                                    |  |  |  |  |                                                                                      |
|           |         |                       | <pre>public String getNoAuthorization   (String filename, java.util.Date   creDate)</pre>                                                                                                    |  |  |  |  |                                                                                      |

### messagebody

The following table describes the child element of the message element.

| Element     | Parent<br>Element | Required/<br>Optional | Description                                                                                                    |
|-------------|-------------------|-----------------------|----------------------------------------------------------------------------------------------------|
| messagebody | message           | Required              | The text associated with the message.<br>This element may contain zero or more<br>placeholders {n} that will be replaced by the<br>appropriate arguments when the log message is<br>localized. |

#### Simple Text Catalog Example

The following example shows a simple text catalog, MyUtilLabels.xml, with one text definition.

Listing 2-3 Example of a Simple Text Catalog

```
<?xml version="1.0"?>
<!DOCTYPE message_catalog PUBLIC "weblogic-message-catalog-dtd"
    "http://www.bea.com/servers/wls700/dtd/msgcat.dtd">
<message_catalog>
    l10n_package="programs.utils"
    i18n_package="programs.utils"
    subsystem="MYUTIL"
    version="1.0"
    <message>
    messageid="FileMenuTitle"
    <messagebody>
    File
    </messagebody>
    </message>
</message>
</message>
</message>
</message>
</message_catalog>
```

### **Elements of a Locale-Specific Catalog**

The locale-specific catalogs are subsets of top-level catalogs. They are maintained in subdirectories named for the locales they represent. The elements and attributes described in the following sections are valid for locale-specific catalogs.

#### locale\_message\_catalog

The following table describes the attributes that you can define for the locale\_message\_catalog element.

| Attribute    | Default       | Required/<br>Optional | Description                                                                                                    |
|--------------|---------------|-----------------------|----------------------------------------------------------------------------------------------------|
| l10n_package | weblogic.i18n | Optional              | Java package containing generated<br>LogLocalizer or TextLocalizer properties<br>for this catalog. properties are named after the<br>catalog file name.                     |
|              |               |                       | For example, for a French log message catalog<br>called mycat.xml, a properties file called<br>l10n_package.mycatLogLocalizer_fr_<br>FR.properties properties is generated. |
| version      | None          | Required              | Specifies the version of the msgcat.dtd being<br>used. The format is <i>n</i> . <i>n</i> , for example,<br>version="1.0". Must be at least "1.0".                           |

#### log\_message

The locale-specific catalog uses the attributes defined for the log\_message element in the log message catalog so this element does not need to be defined.

#### Other locale\_message\_catalog Elements

The locale-specific catalog uses the messagebody, messagedetail, cause, and action catalog elements defined for the log message catalog so these elements do not need to be defined.

#### Locale Message Catalog Syntax

The following example shows a French translation of a message that is available in ...\msgcat\fr\MyUtilLabels.xml.

The translated message appears as shown in Listing 2-4.

#### Listing 2-4 Example of a Message Translated to French

```
<?xml version="1.0"?>
<!DOCTYPE message_catalog PUBLIC
    "weblogic-locale-message-catalog-dtd"
    "http://www.bea.com/servers/wls700/dtd/l10n_msgcat.dtd">
<locale_message_catalog
    l10n_package="programs.utils"
    subsystem="MYUTIL"
    version="1.0">
    <message>
        <messageid="FileMenuTitle">
        <message>
        <messageid="FileMenuTitle">
        <messageid="FileMenuTitle">
        <messageid="FileMenuTitle">
        <messageid="FileMenuTitle">
        <messageid="FileMenuTitle">
        </message>
        </message>
        </message>
        </message>
        </message>
        </message>
        </message>
        </message>
        </message>
        </message>
        </message>
        </message>
        </message>
        </message>
        </message>
        </message>
        </message>
        </message>
        </message>
        </message>
        </message>
        </message>
        </message</pre>
```

When entering text in the messagebody, messagedetail, cause and action elements, you must use a tool that generates valid Unicode Transformation Format-8 (UTF-8) characters, and have appropriate keyboard mappings installed. UTF-8 is an efficient encoding of Unicode character-strings that optimizes the encoding ASCII characters. Message catalogs always use UTF-8 encoding. The MessageLocalizer utility that is downloaded with WebLogic Server is a tool that can be used to generate valid UTF-8 characters.

# 3 Using the BEA WebLogic Server Message Editor

The following sections describe how to use the Message Editor:

- About the Message Editor
- Starting the Message Editor
- Working with Catalogs
- Adding Messages to Catalogs
- Finding Messages
- Using the Message Viewer
- Editing an Existing Message

### **About the Message Editor**

The Message Editor is a graphical interface tool that allows you to create, read, and write XML message catalogs. The Message Editor is installed when you install WebLogic Server. Optionally, you can also edit the XML catalogs directly in a text editor.

Note: The Message Editor does not support the editing of localized catalogs.

The Message Editor allows you to perform the following tasks:

- Create XML message catalogs
- Create and edit messages
- View all the messages in one catalog
- View all the messages in several catalogs simultaneously
- Search for messages
- Validate the XML in catalog entries

The catalog currently being created or used in the Message Editor is the *context catalog*.

The catalog parsers (i18ngen or 110ngen) recognize character code references for special characters and convert them to the intended character, as shown in Table 3-1. The Message Editor recognizes the special characters and writes them back using the character code references. The parsers recognize no other character references.

| Character Code | Special Character |
|----------------|-------------------|
| &              | Q                 |
| <              | <                 |
| >              | >                 |
| '              | ۱,                |
| "              | w                 |

Table 3-1 Special Character Reference
# **Starting the Message Editor**

Before you start the Message Editor, you should have installed and configured your WebLogic Server system and set your environment variables (setExamplesEnv.cmd). Make sure that your classpath is set correctly.

Sample message catalog files are located in your BEA HOME\samples\wlserver7.0\samples\examples\i18n\msgcat directory.

**Note:** This directory path may vary, depending on where you chose to install WebLogic Server.

To start the Message Editor, type:

java weblogic.MsgEditor

or

java weblogic.i18ntools.gui.MessageEditor

The main WebLogic Message Editor window for **Log Messages** displays as shown in Figure 3-1.

| WebLogic M                                                                                 | essage Edit  | or        |               |     |             |
|--------------------------------------------------------------------------------------------|--------------|-----------|---------------|-----|-------------|
| File Eait View Options WebLogic Message Catalog Editor Editing non-server message catalogs |              |           |               |     |             |
| Message catalo                                                                             | og:          |           |               |     | Browse      |
| [                                                                                          | 118n package | n/a       | L10n package: | n/a |             |
|                                                                                            | Subsystem:   | n/a       | Version:      | n/a |             |
|                                                                                            | Base id:     | n/a       | End id:       | n/a |             |
|                                                                                            | I            | .og Me    | essages       |     |             |
| Last updated:                                                                              | Fri Nov 1    | 6 14:52:4 | 1 CST 2001    |     |             |
| Message ID:                                                                                |              |           |               |     | Get next ld |
| Comment:                                                                                   |              |           |               |     |             |
| Method:                                                                                    |              |           |               |     |             |
| 0                                                                                          |              |           |               |     |             |
| seventy:                                                                                   | error        |           |               |     |             |
| Moseano borka                                                                              |              |           |               |     |             |
| message bouy.                                                                              |              |           |               |     |             |
|                                                                                            |              |           |               |     |             |
| Message detail:                                                                            |              |           |               |     |             |
|                                                                                            |              |           |               |     |             |
| Dessible causes                                                                            |              |           |               |     |             |
| Possine cause:                                                                             |              |           |               |     |             |
|                                                                                            |              |           |               |     |             |
| Action:                                                                                    |              |           |               |     |             |
|                                                                                            |              |           |               |     |             |
| Display stacktra                                                                           | ce: 🗹        |           |               |     |             |
|                                                                                            |              | Add       | Clear         |     |             |

| Figure 3-1 | WebLogic Message | Editor for Log Messages |
|------------|------------------|-------------------------|
|            | 8 8              |                         |

# **Working with Catalogs**

The following sections describe how to use the Message Editor to manage catalogs:

- Browsing to an Existing Catalog
- Creating a New Catalog

### **Browsing to an Existing Catalog**

To find an existing catalog from the main WebLogic Message Editor window, enter the full pathname in the **Message Catalog** field, or click **Browse** and navigate to the existing catalog from the Open dialog.

#### Figure 3-2 Open

| 🕘 Open             |              |   |   |   | ×              |
|--------------------|--------------|---|---|---|----------------|
| Look in:           | 🗂 msgcat     | ▼ | Ā | 6 |                |
| 🗂 de               |              |   |   |   |                |
| 🗂 fr               |              |   |   |   |                |
| HelloWorld.xi      | nl           |   |   |   |                |
| 🗋 I18nLog.xml      |              |   |   |   |                |
| 🗋 I18nSimple.x     | ml           |   |   |   |                |
| 🗋 UserServerS      | CExample.xml |   |   |   |                |
| UserServerS        | /Example.xml |   |   |   |                |
|                    |              |   |   |   |                |
| File <u>n</u> ame: | I18nLog.xml  |   |   |   | <u>O</u> pen   |
| Files of type:     | xmi files    |   |   | • | <u>C</u> ancel |

The sample catalogs included with your WebLogic Server installation are in the BEA HOME\samples\wlserver7.0\samples\examples\il8n\msgcat directory.

**Note:** This directory path may vary, depending on where you chose to install WebLogic Server.

Your user-defined catalogs may be located in any directory you designate.

Once the catalog has been located, the **Packages**, **Subsystem**, **Version**, **Base ID**, and **End ID** (if any) for that catalog are displayed, and that catalog is the context catalog in which all other actions are performed. You are now ready to enter new messages into that catalog, to edit existing messages, to search for a message, or to view all messages in the catalog.

If a log message catalog is selected in the **Message catalog** field, the WebLogic Message Editor window for **Log Messages** displays as shown in Figure 3-3.

| 🛞 WebLogic Messagi     | e Editor - I18nLo                   | oq.xml            |                       | X |  |  |
|------------------------|-------------------------------------|-------------------|-----------------------|---|--|--|
| File Edit View Options | ;                                   | -                 |                       |   |  |  |
| We                     | bLogic Messa                        | ige Catalog Ed    | ditor                 |   |  |  |
|                        | Editing non-server message catalogs |                   |                       |   |  |  |
| Message catalog:       | les\examples\i18r                   | Nmsgcat\I18nLog.x | ml Browse             |   |  |  |
| 118n package: exam     | ples.i18n.logging                   | L10n package:     | examples.i18n.logging | 1 |  |  |
| Subsystem: 118N        |                                     | Version:          | 1.0                   |   |  |  |
| Base Id: 60000         | JU                                  | End Id:           | 610000                |   |  |  |
|                        | Log Me                              | ssages            |                       |   |  |  |
| Last updated:          | Fri Nov 16 14:22:5                  | 2 CST 2001        |                       | _ |  |  |
| Message ID:            |                                     |                   | Get next ld           |   |  |  |
| Comment:               |                                     |                   |                       |   |  |  |
| Method:                |                                     |                   |                       |   |  |  |
| Severity:              | error                               |                   |                       | • |  |  |
| Message body:          |                                     |                   |                       |   |  |  |
| Message detail:        |                                     |                   |                       |   |  |  |
| Possible cause:        |                                     |                   |                       |   |  |  |
| Action:                |                                     |                   |                       |   |  |  |
| Display stacktrace:    | Ľ                                   |                   |                       |   |  |  |
|                        | Add                                 | Clear             |                       |   |  |  |

Figure 3-3 WebLogic Message Editor for Log Messages

If a simple messages catalog is selected in the **Message catalog** field, the WebLogic Message Editor window for **Simple Messages** displays as shown in Figure 3-4.

| 😥 WebLogic Message Editor - HelloWorld.xml 📃 🗆 🗙 |                                                                        |              |                       |                                      |                |                |   |
|--------------------------------------------------|------------------------------------------------------------------------|--------------|-----------------------|--------------------------------------|----------------|----------------|---|
| Ēil                                              | File Edit View Options                                                 |              |                       |                                      |                |                |   |
|                                                  | WebLogic Message Catalog Editor<br>Editing non-server message catalogs |              |                       |                                      |                |                |   |
|                                                  | Message o                                                              | atalog:      | \examples\i18         | 3n\msgcat\HelloWo                    | rld.xml        | Browse         |   |
|                                                  | 118n pac<br>Subsyste<br>Base id:                                       | kage:<br>em: | weblogic.i18n<br>I18N | L10n package:<br>Version:<br>End id: | example<br>1.0 | es.i18n.simple |   |
| Γ                                                |                                                                        |              | Simpl                 | le Messages                          |                |                |   |
| L                                                | ast update                                                             | d:           | Fri Nov 16 14:22      | :13 CST 2001                         |                |                |   |
| N                                                | lessage ID:                                                            | :            |                       |                                      |                |                | j |
| c                                                | omment:                                                                |              |                       |                                      |                |                | j |
| N                                                | lethod:                                                                |              |                       |                                      |                |                | j |
| N                                                | Message body:                                                          |              |                       |                                      |                |                |   |
|                                                  |                                                                        |              | Add                   | Clear                                |                |                |   |

Figure 3-4 WebLogic Message Editor for Simple Messages

### **Creating a New Catalog**

To create a new catalog, complete the following procedure:

- 1. Choose the **File** menu from the main menu bar of the WebLogic Message Editor window.
- 2. Choose New Catalog.

The "Create new catalog" dialog displays as shown in Figure 3-5.

| 🚷 Create new cate | alog                  | ×      |
|-------------------|-----------------------|--------|
| Message catalog:  |                       | Browse |
| Catalog type:     | Log messages 🛛 🔻      |        |
| 118n package:     |                       |        |
| L10n package:     |                       |        |
| Subsystem:        |                       |        |
| Version:          | 1.0                   |        |
| Base id:          |                       |        |
| End id:           |                       |        |
|                   | Create Catalog Cancel |        |

Figure 3-5 Create New Catalog

- 3. In the **Message Catalog** field, enter the full pathname and the name of the new catalog, which must include the xml extension. Or, click **Browse** and navigate to the WebLogic catalog directory, msgcat.
- 4. Use the drop-down **Catalog type** list to indicate whether your catalog is to be a **Log message** catalog or a **Simple text** message catalog.

If you select a log message catalog, the **Base ID** and **End ID** fields are displayed. These fields indicate the range of ID numbers for messages in the catalog. If you select a simple text message catalog, these fields disappear.

- 5. Enter the name of the package where you want to place generated Logger classes in the **I18n package** field. The default is weblogic.i18n. If you want to place your logger classes in another package with your application, specify the package name here.
- 6. Enter the name of the package where you want to place the catalog data in the **L10n package** field. The default is weblogic.il8n. If you want to place your catalog data in another package with your application, specify the package name here.
- 7. Enter a name in the **Subsystem** field to indicate which part of the system logged the message. This name is logged with the message. For applications, the application name is normally entered in the **Subsystem** field.
- 8. Click Create Catalog.

The "Create new catalog" dialog closes, and the catalog you just created is displayed as the context catalog in the main Message Editor window.

# **Adding Messages to Catalogs**

The following sections describe how to use the Message Editor to add messages to catalogs:

- Entering a New Log Message
- Entering a New Simple Text Message

### **Entering a New Log Message**

To enter a new message into a log catalog, complete the following procedure:

1. From the WebLogic Message Editor main dialog as shown in Figure 3-6, enter the full pathname in the Message Catalog field or click Browse and navigate to the existing catalog.

| 😟 WebLogic Me                  | essage Editor - I18nLo  | og.xml              |                       |
|--------------------------------|-------------------------|---------------------|-----------------------|
| <u>File E</u> dit <u>V</u> iew | Options                 |                     |                       |
|                                | WebLogic Messa          | ige Catalog Ed      | ditor                 |
|                                | Editing non-server      | message catalog     | 5                     |
| Message cata                   | alog: les\examples\i18r | hmsgcatil18nLog.x   | ml Browse             |
| 118n package:                  | examples.i18n.logging   | L10n package:       | examples.i18n.logging |
| Subsystem:<br>Base id:         | 118N<br>600000          | Version:<br>End id: | 1.0                   |
| Dusc Iu.                       | Log Ma                  |                     | 010000                |
| l                              | Log We                  | essages             |                       |
| Last updated:                  | FILNOV 10 14:22:5       | 2 (51 2001          |                       |
| Message ID:                    |                         |                     | Get next ld           |
| Comment:                       |                         |                     |                       |
| Method:                        |                         |                     |                       |
| Severity:                      | error                   |                     | •                     |
| Message body:                  |                         |                     |                       |
| Message detail:                |                         |                     |                       |
| Possible cause:                |                         |                     |                       |
| Action:                        |                         |                     |                       |
| Display stacktrac              | e: 🗹                    |                     |                       |
|                                | Add                     | Clear               |                       |

Figure 3-6 Log Messages

- 2. Enter a unique alphanumeric **Message ID** or click **Get next ID** to get the next unique numerical ID in the context catalog.
- 3. Enter the appropriate **Method** for your log message, including parentheses and any arguments. For example:

- 4. Choose a Severity from the list of possible levels.
- 5. Enter text for the Message body, Message detail, Possible cause, and Action. Parameters are denoted by {n}. For example:

User  $\{0\}$  tried to access this on  $\{1\}$  but has no authority to do so.  $\{2\}$  lashes with a keyboard with coke spilled on it.

- 6. Toggle the **Display stacktrace** option on or off by clicking the checkmark box. Use this option to print a stacktrace along with the message when a Logger method takes an exception as one of its arguments.
- 7. Click Add.

The message is added and the entire catalog is immediately written to disk.

### **Entering a New Simple Text Message**

To enter a simple text message into a simple messages catalog, complete the following procedure:

1. From the WebLogic Message Editor main dialog, enter the full pathname in the **Message Catalog** field or click **Browse** and navigate to the existing catalog.

The WebLogic Message Editor for Simple Messages dialog displays as shown in Figure 3-7.

#### Figure 3-7 Simple Messages

|     | 🥹 WebLogic Message Editor - HelloWorld.xml 📃 🗖 🗵 |                  |                   |          |               |
|-----|--------------------------------------------------|------------------|-------------------|----------|---------------|
| Eil | e <u>E</u> dit ⊻iew Op                           | ntions           |                   |          |               |
|     | W                                                | ebLogic Me       | ssage Catalog     | gEditor  |               |
|     |                                                  | Editing non-se   | rver message cat  | alogs    |               |
|     | Message catalog:                                 | \examples\i18    | 3n\msgcat\HelloWc | orld.xml | Browse        |
|     | 118n package:                                    | weblogic.i18n    | L10n package:     | example  | s.i18n.simple |
|     | Subsystem:                                       | 118N             | Version:          | 1.0      |               |
|     | Base id:                                         |                  | End id:           |          |               |
|     |                                                  | Simp             | le Messages       |          |               |
| L   | ast updated:                                     | Fri Nov 16 14:22 | :13 CST 2001      |          |               |
| - N | lessage ID:                                      |                  |                   |          |               |
| c   | omment:                                          |                  |                   |          |               |
| N   | lethod:                                          |                  |                   |          |               |
| ľv  | lessage body:                                    |                  |                   |          |               |
|     |                                                  | Add              | Clear             |          |               |

- 2. Enter a unique alphanumeric Message ID.
- 3. Enter a **Comment** if required.
- 4. Enter the appropriate **Method** for your simple message, including parentheses and any arguments.

- 5. Enter the Message body text.
- 6. Click Add.

The message is added and the entire catalog is immediately written to disk.

## **Finding Messages**

The following sections describe how to use the Message Editor to find messages:

- Finding a Log Message
- Finding a Simple Text Message

### Finding a Log Message

To find a log message, complete the following procedure:

- 1. Make sure that the context catalog is a log message catalog and the WebLogic Message Editor Log Messages main window is displayed as shown in Figure 3-3.
- 2. Choose Edit from the main menu bar.
- 3. Choose **Search** to display the "Search for Log Message" dialog as shown in Figure 3-8.

Figure 3-8 Search for Log Message

| 🚷 Search for Log Message |                  |   |  |  |
|--------------------------|------------------|---|--|--|
| Message ID:              |                  | ] |  |  |
| Method:                  |                  | ] |  |  |
| Message text search:     |                  | ] |  |  |
| Find first               | Find next Cancel |   |  |  |

4. Enter the Message ID and the Method name.

- 5. Enter as much information as you need in the **Message text search** field to find the correct message. The search for text does a partial match in any of the text fields.
- 6. Click Find first or Find next.

The fields are strung together to find the message. If a matching message is found, it displays in the main Message Editor window as shown in Figure 3-1.

### Finding a Simple Text Message

To find a simple text message, complete the following procedure:

- Make sure that the context catalog is a simple text message catalog and the WebLogic Message Editor Simple Messages main window is displayed as shown in Figure 3-4.
- 2. Choose Edit from the main menu bar.
- 3. Choose **Search** to display the "Search for Simple Message" dialog as shown in Figure 3-9.

#### Figure 3-9 Search for Simple Message

| 😔 Search for Simple Message                 | × |
|---------------------------------------------|---|
| Message ID:                                 |   |
| Message text search:                        |   |
| Find first         Find next         Cancel |   |

- 4. Enter the Message ID.
- 5. Enter as much information as you need in the **Message text search** field to find the correct message. The search for text does a partial match in any of the text fields.
- 6. Click Find first or Find next.

The fields are strung together to find the message. If a matching message is found, it displays in the main Message Editor window as shown in Figure 3-4.

# **Using the Message Viewer**

The WebLogic Message Editor contains a Message Viewer that allows you to view all messages in a catalog, view all messages in multiple catalogs, and choose any message to edit.

The following sections describe how to use the Message Viewer to view and choose messages to edit:

- Viewing All Messages in a Catalog
- Viewing All Messages in Several Catalogs
- Choosing a Message to Edit from the Message Viewer

### Viewing All Messages in a Catalog

To view all the messages in a catalog:

- 1. Open the WebLogic Message Editor. The main WebLogic Message Editor window displays with the catalog for the last message viewed as the current context catalog.
- Choose View from the menu bar. All the messages for the current context catalog display in a table in the Message Viewer window, as shown in Figure 3-10. The Message Viewer displays in a separate window from the Message Editor and the Message Editor remains open.

#### Figure 3-10 Message Viewer

| 💩 l 1 8n Log.xr | nl             |         |          |                |             |                | _ 🗆 ×       |
|-----------------|----------------|---------|----------|----------------|-------------|----------------|-------------|
| Catalog: 118    | BnLog.xml      |         |          |                |             |                |             |
|                 | 1 1            |         | 1        |                | I           | 1              | 1           |
| Message Id      | Method         | Comment | Severity | Body           | Detail      | Action         | Cause       |
| 600000          | logEntry()     |         | info     | Starting I18n  |             |                |             |
| 600001          | testArgs(Strin |         | debug    | Class {0} star |             |                |             |
| 600002          | logTrace(Thr   |         | error    | This messag    |             |                |             |
| 600003          | logNoTrace(T   |         | warning  | This messag    |             |                |             |
| 600004          | getid()        |         | info     | This messag    | A message c | Nothing to do, | This messag |
| 600005          | showld(Strin   |         | info     | The previous   |             |                |             |
|                 |                |         |          |                |             |                |             |
|                 |                |         |          |                |             |                |             |
|                 |                |         |          |                |             |                |             |
|                 |                |         |          |                |             |                |             |
|                 |                |         |          |                |             |                |             |
|                 |                |         |          |                |             |                |             |
|                 |                |         |          |                |             |                |             |
|                 |                |         |          |                |             |                |             |
|                 |                |         |          |                |             |                |             |
|                 |                |         |          |                |             |                |             |
|                 |                |         |          |                |             |                |             |
|                 |                |         |          |                |             |                |             |
|                 |                |         |          |                |             |                |             |

### Viewing All Messages in Several Catalogs

If you view the messages from the current context catalog, and then change the context by clicking **Browse** on the WebLogic Message Editor main window to navigate to a new catalog, the old view of the old catalog remains on the screen while you view the new catalog in a second Message Viewer window. Repeating this step allows you to view messages for as many catalogs as you require (or can reasonably fit on your screen). Each catalog displays in a separate Message Viewer window. Refer to "Browsing to an Existing Catalog" on page 3-5 for information about Browsing to a new catalog.

### Choosing a Message to Edit from the Message Viewer

After you use the Message Viewer to view a list of messages, you can click on any message displayed in any row of the Message Viewer. The catalog for the selected message becomes the context catalog and the message displays in the Message Editor main window.

#### Figure 3-11 Message Viewer and Message Editor for Message 600002

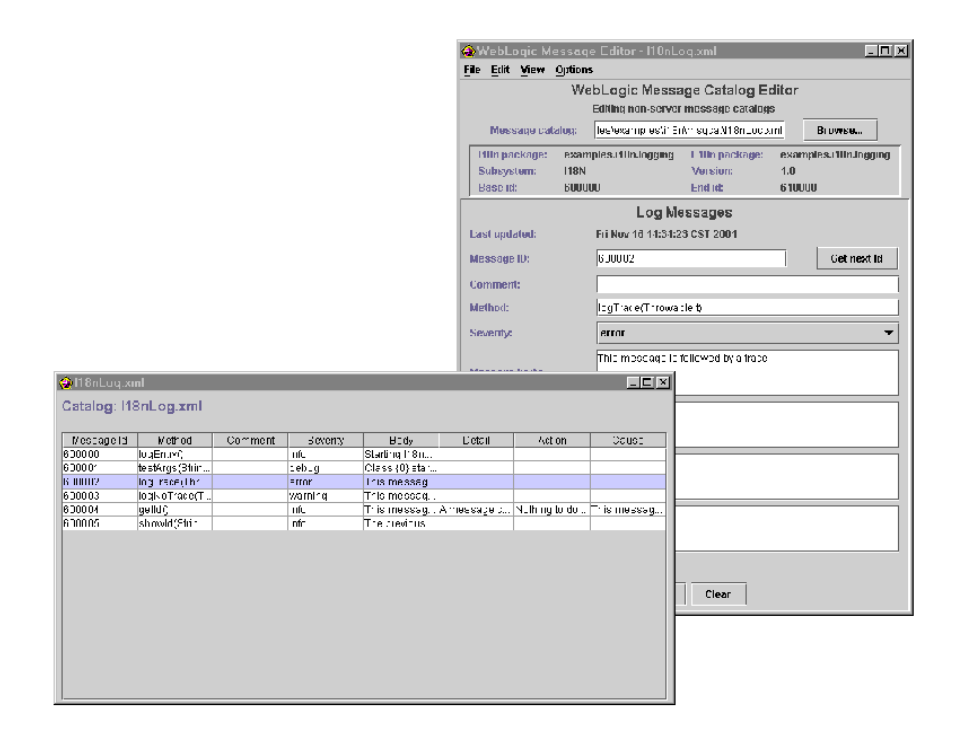

# **Editing an Existing Message**

To edit an existing message, complete the following procedure:

- 1. Find the message you want to edit, either by using the Search dialog as described in Finding a Log Message and Finding a Simple Text Message, or by clicking on a row in the message viewer as described in Choosing a Message to Edit from the Message Viewer.
- 2. Edit the fields you wish to change in the main Message Editor window.
- 3. Click Update.

The message is updated and the entire catalog is immediately written to disk.

# 4 Using the BEA WebLogic Server Internationalization Utilities

The following sections contain information about the WebLogic Server utilities used for internationalization and localization:

- About the WebLogic Server Internationalization Utilities
- About the WebLogic Server Internationalization and Localization Interfaces
- 18ngen Utility
- 110ngen Utility
- CatInfo Utility

# About the WebLogic Server Internationalization Utilities

WebLogic Server provides three internationalization utilities:

- 18ngen Utility—Message catalog parser. Use this utility to generate classes used for localizing text in log messages.
- l10ngen Utility—Locale-specific message catalog parser. Use this utility to process locale-specific catalogs.
- CatInfo Utility—Utility that lists installed log messages. Use this utility to generate a list of installed log messages.
- **Note:** Text in the catalog definitions may contain formatting characters for readability (for example, end of line characters), but these are not preserved by the parsers. Text data is normalized into a one-line string. All leading and trailing white space is removed. All embedded end of line characters are replaced by spaces as required to preserve word separation. Tabs are left intact.

# About the WebLogic Server Internationalization and Localization Interfaces

The illangen utility validates message catalogs, creating the necessary runtime classes for producing localized messages. The llongen utility validates locale-specific catalogs, creating additional properties files for the different locales defined by the catalogs.

You can internationalize simple text-based utilities that you are running on WebLogic Server by specifying that those utilities must use Localizers to access text data. You instument the applications with Logger and TextFormatter classes generated from the il8ngen utility. Refer to "18ngen Utility" on page 4-4 for detailed information about the il8ngen utility.

The generated Logger classes are used for logging purposes instead of the traditional method of writing English text to a log. For example, illingen generates a class xyzLogger in the appropriate package for the catalog xyz.xml.

As another example, when the MyUtilLog.xml catalog is used, the class programs.utils.MyUtilLogger.class is generated. For each log message defined in the catalog, this class contains static public methods as defined by the method attribute.

TextFormatter classes are generated for each simple message catalog. These classes include static methods for accessing localized and formatted text from the catalog. They are convenience classes that handle the interface with the message body, placeholders, and MessageFormat. You specify the formatting methods through the method attribute in each message definition. For example, if the definition of a message in a catalog includes the attribute, method=getErrorNumber(int err), the TextFormatter class shown in Listing 4-1 is generated.

#### Listing 4-1 Example of a TextFormatter Class

```
package my.text;
public class xyzTextFormatter
{
    ...
    public String getErrorNumber(int err)
    {
    ...
    }
}
```

Listing 4-2 shows an example of how the getErrorNumber method could be used in code.

#### Listing 4-2 Example of getErrorNumber Method

```
import my.text.xyzTextFormatter
. . .
xyzTextFormatter xyzL10n = new xyzTextFormatter();
System.out.println(xyzL10n.getErrorNumber(someVal));
```

The output prints the message text in the current locale, with the someVal argument inserted appropriately.

# **18ngen Utility**

The illangen utility parses message catalogs (XML files) to produce Logger and TextFormatter classes used for localizing the text in log messages. The top-level message catalogs are compiled into Java classes and properties files. The illangen utility also creates or updates the illan\_user.properties file. Any errors, warnings, or informational messages are sent to stderr.

#### Syntax

java weblogic.i18ngen [options] files

**Note:** Utilities can be run from any directory, but if files are listed on the command line, then their path is relative to the current directory.

### **Options**

| Option             | Definition                                                                                                    |
|--------------------|----------------------------------------------------------------------------------------------------|
| -d targetdirectory | Specifies the root directory to which generated Java<br>source files are targeted. User catalog properties are<br>placed in i18n_user.properties, relative to the<br>designated target directory. Files are placed in<br>appropriate directories based on the i18n_package<br>and l10n_package values in the corresponding<br>message catalog. The default target directory is the<br>current directory. |
| -n                 | Parse and validate, but do not generate classes                                                                                                    |
| -keepgenerated     | Keep generated Java source                                                                                                    |
| -ignore            | Ignore errors                                                                                                    |

| -i18n    | Creates the internationalizer source (for example, *Logger.java) that supports the logging of internationalized messages.                                                                                                    |
|----------|----------------------------------------------------------------------------------------------------|
| -110n    | Creates the localizer source (property resource bundles)<br>that provides access to each message defined in each<br>message catalog. These properties are used by<br>localization utilities to localize messages.                                                                                                    |
| -compile | Compiles generated Java files using the current<br>CLASSPATH. The resulting classes are placed in the<br>directory identified by the -d option. Errors detected<br>during compilation generally result in no class files or<br>properties file being created. i18ngen exits with a bad<br>exit status.                                                                                       |
| -nobuild | Parse and validate only                                                                                                    |
| files    | Process the files and directories in this list of files. If<br>directories are listed, the command processes all XML<br>files in the listed directories. The names of all files must<br>include an XML suffix. All files must conform to the<br>msgcat.dtd syntax.il8ngen prints the<br>fully-qualified list of names (Java source) to the stdout<br>log for those files actually generated. |

# **I10ngen Utility**

The llongen utility processes the locale-specific catalogs in directories that are subordinate to the top-level catalogs.

### Syntax

```
java -classpath <110n_Classpath> weblogic.i18ntools.l10ngen
[options] filelist
```

where <llon\_Classpath> should include <WebLogic
Home>/lib/weblogic.jar

**Note:** Utilities can be run from any directory, but if files are listed on the command line, then their path is relative to the current directory.

### **Options**

| Option             | Definition                                                                                                    |
|--------------------|----------------------------------------------------------------------------------------------------|
| -d targetdirectory | Directory in which to place properties. Default is the current directory.                                                                       |
| -language code     | Language code. Default is all.                                                                                                    |
| -country code      | Country code. Default is all.                                                                                                    |
| -variant code      | Variant code. Default is all.                                                                                                    |
| -filelist          | Message catalog directories and files to process, relative<br>to the current directory. Identifies top-level, not<br>local-specific, directory. |

# **CatInfo Utility**

This utility generates a listing of installed log messages. By default, CatInfo lists in order the ID and message body for all currently installed log messages.

### **Syntax**

java weblogic.i18ntools.CatInfo [options]

**Note:** Utilities can be run from any directory, but if files are listed on the command line, then their path is relative to the current directory.

### Options

| Option                | Definition                                                                                                    |
|-----------------------|----------------------------------------------------------------------------------------------------|
| -id nnnnnn            | where <i>nnnnn</i> represents the message ID.<br>The -id option is used to specify a particular<br>message.                                      |
| -subsystem identifier | The subsystem identifier. The -subsystem option prints<br>only those messages that match the specified<br>subsystem.                             |
| -detail               | Requests a detailed listing. The -detail option also<br>requests version, severity, subsystem, message detail,<br>cause, and action information. |
| -help                 | Provides usage information.                                                                                                    |

Note: All options may be abbreviated to a single character.

To export the detailed list of messages to a file, use the following command:

java weblogic.i18ntools.CatInfo -detail > Errors.txt

# A Localizer Class Reference for BEA WebLogic Server

The following sections provide reference information for Localizer classes:

- About Localizer Classes
- Localizer Methods
- Localizer Lookup Class
- **Note:** This information on Localizer class methods is provided as reference for advanced users. Normally, users will not need to use these interfaces directly.

### About Localizer Classes

Localizers are classes that are used by applications and server code to localize text for output. The i18ngen utility creates Localizer classes based on the content of the message catalog.

One **Localizer** class is generated for each catalog file. The name of the class is the catalog name (without the .xml extension, which is stripped by the utility), followed by **LogLocalizer**. A **Localizer** class for the catalog ejb.xml is ejb**LogLocalizer**.

## **Localizer Methods**

Localizers are extensions to the java.util.ListResourceBundle class. Four additional methods are provided to simplify the access of the localization data in the Localizer. These methods are described in Table A-1.

| Method                                                    | Description                                                         |
|-----------------------------------------------------------|---------------------------------------------------------------------|
| <pre>public Object getObject(String key, String id)</pre> | Returns localization text<br>for the key element for<br>message id. |
| <pre>public Object getObject(String key, int id)</pre>    | Returns localization text<br>for the key element for<br>message id. |
| <pre>public String getString(String key, String id)</pre> | Returns localization text<br>for the key element for<br>message id. |
| public String getString(String key, int id)               | Returns localization text<br>for the key element for<br>message id. |

**Table A-1 Methods for Localization Data Access** 

Each of the methods for accessing localization data has a key argument. The following list shows the recognized values for the key argument:

- Localizer.SEVERITY
- Localizer.MESSAGE\_ID
- Localizer.MESSAGE BODY
- Localizer.MESSAGE\_DETAIL
- Localizer.CAUSE
- Localizer.ACTION

With the exception of the Localizer.SEVERITY key, the localization data returned by Localizers are String objects that return an integer object.

The following list shows the severity values that are returned:

- weblogic.logging.severities.EMERGENCY
- weblogic.logging.severities.ALERT
- weblogic.logging.severities.CRITICAL
- weblogic.logging.severities.ERROR
- weblogic.logging.severities.WARNING
- weblogic.logging.severities.NOTICE
- weblogic.logging.severities.INFO
- weblogic.logging.severities.DEBUG

The specific strings returned are defined in the message catalogs.

The key argument to the get\*() methods identify which element of a definition to return. Acceptable values are defined in the Localizer class definition. The returned text can be further expanded through java.text.MessageFormat.format(). The message body, detail, cause, and action elements are all localizable. The other elements, message ID, severity, and subsystem are not localizable and do not require further processing by MessageFormat.

## **Localizer Lookup Class**

To obtain the correct Localizer for a message, use the L1OnLookup class. L1OnLookup is a Property class extension that is loaded at system startup from the property file:

```
\weblogic\i18n\i18n.properties
```

This property file is created by i18ngen. Properties in the lookup file have the following format:

nnnnn=subsystem:Localizer class

The arguments on this line are defined as follows:

- nnnnn is the message ID
- subsystem is the related subsystem

■ Localizer class is the name of the generated Localizer class

For example, message 001234 is identified as an EJB subsystem message ID from the weblogic.il8n.ejbLogLocalizer class by the following property in the lookup file:

001234=EJB:weblogic.i18n.ejbLogLocalizer

# B Logger Class Reference for BEA WebLogic Server

The following sections provide reference information for Logger classes:

- About Logger Classes
- Example of a Generated Logger Class
- **Note:** This information on Logger classes is provided as reference of methods for normal usage. Normally, users will not need to use these interfaces directly.

### **About Logger Classes**

The classes generated by i18ngen are known as Loggers. Logger classes provide the interface to WebLogic Server error logging. For catalog Xyz.xml, a Logger class **XyzLogger** is generated.

The Logger class provides methods to log all messages defined in a catalog to the WebLogic Server log. The methods included are the same as those defined in the associated catalog. If the catalog specifies the loggables attribute to be true, then Loggable methods are also generated for each message.

# **Example of a Generated Logger Class**

Listing B-1 show an example of a catalog with a single message definition:

Listing B-1 Example of Message Catalog

```
<?xml version="1.0" encoding="UTF-8"?>
<!DOCTYPE message catalog PUBLIC "weblogic-message-catalog-dtd"
"http://www.bea.com/servers/wls600/msgcat.dtd">
<message catalog
   i18n package="examples.i18n.logging"
   110n package="examples.i18n.logging"
   subsystem="I18N"
   version="1.0"
   baseid="600000"
   endid="610000"
   loggables="true"
   >
   <logmessage
    messageid="600000"
    method="logEntry()"
     severity="info"
     >
     <messagebody>Starting I18nLog example...</messagebody>
     <messagedetail></messagedetail>
     <cause></cause>
     <action></action>
   </logmessage>
   <logmessage
    messageid="600001"
    method="testArgs(String name, int cnt)"
     severity="debug"
     >
     <messagebody>Class {0} started with {1, number}
arguments.</messagebody>
     <messagedetail></messagedetail>
     <cause></cause>
     <action></action>
   </logmessage>
   <logmessage
    messageid="600002"
     method="logTrace(Throwable t)"
     severity="error"
```

```
stacktrace="true"
     >
     <messagebody>This message is followed by a trace</messagebody>
     <messagedetail></messagedetail>
     <cause></cause>
     <action></action>
   </logmessage>
   <logmessage
     messageid="600003"
     method="logNoTrace(Throwable t)"
     severity="warning"
     stacktrace="false"
     \mathbf{i}
     <messagebody>This message is not followed by a trace, but we
can insert its text : {0}</messagebody>
     <messagedetail></messagedetail>
     <cause></cause>
     <action></action>
   </logmessage>
   <logmessage
     messageid="600004"
     method="getId()"
     severity="info"
     \mathbf{i}
     <messagebody>This message's id will be in the next
message</messagebody>
     <messagedetail>A message can contain additional detailed
information.</messagedetail>
     <cause>This message is displayed on purpose</cause>
     <action>Nothing to do, the example is working</action>
   </logmessage>
   <logmessage
     messageid="600005"
     method="showId(String id)"
     severity="info"
     >
     <messagebody>The previous message logged had message id
{0}</messagebody>
     <messagedetail></messagedetail>
     <cause></cause>
     <action></action>
   </logmessage>
</message catalog>
```

Listing B-2 shows the corresponding java source generated by i18ngen:

#### Listing B-2 Example of Generated Logger Class

```
package examples.i18n.logging;
import weblogic.logging.MessageLogger;
import weblogic.logging.Loggable;
import java.util.MissingResourceException;
/**
 * Copyright (c) 2001 by BEA Systems, Inc. All Rights Reserved.
 * @exclude
 */
public class I18nLogLogger
{
  /**
   * Starting I18nLog example ...
   * @exclude
   *
   * messageid: 600000
   * severity: info
   */
  public static String logEntry() {
    Object [] args = { };
    MessageLogger.log(
"600000",
args,
"examples.i18n.logging.I18nLogLogLocalizer");
    return "600000";
  }
  public static Loggable logEntryLoggable() throws MissingResourceException {
    Object[] args = \{ \};
    return new Loggable("600000", args);
  }
  /**
   * Class {0} started with {1, number} arguments.
   * @exclude
   * messageid: 600001
   * severity: debug
   */
  public static String testArgs(String arg0, int arg1) {
    Object [] args = { arg0, new Integer(arg1) };
    MessageLogger.log(
"600001",
args,
"examples.i18n.logging.I18nLogLogLocalizer");
    return "600001";
  }
```

```
public static Loggable testArgsLoggable(String arg0, int arg1) throws
MissingResourceException {
    Object[] args = { arg0, new Integer(arg1) };
    return new Loggable("600001", args);
  }
  /**
   * This message is followed by a trace
   * @exclude
   *
   * messageid: 600002
   * severity: error
   */
  public static String logTrace(Throwable arg0) {
    Object [] args = { arg0 };
    MessageLogger.log(
"600002",
args,
"examples.i18n.logging.I18nLogLogLocalizer");
    return "600002";
  }
  public static Loggable logTraceLoggable (Throwable arg0) throws
MissingResourceException {
    Object[] args = { arg0 };
    return new Loggable("600002", args);
  }
  /**
   * This message is not followed by a trace, but we can insert its text : {0}
   * @exclude
   * messageid: 600003
   * severity: warning
   */
  public static String logNoTrace(Throwable arg0) {
    Object [] args = { arg0 };
    MessageLogger.log(
"600003",
args,
"examples.i18n.logging.I18nLogLogLocalizer");
    return "600003";
  }
  public static Loggable logNoTraceLoggable(Throwable arg0) throws
MissingResourceException {
    Object[] args = { arg0 };
   return new Loggable("600003", args);
  }
  /**
   * This message's id will be in the next message
   * @exclude
   *
```

```
* messageid: 600004
   * severity: info
   */
  public static String getId() {
   Object [] args = { };
   MessageLogger.log(
"600004",
args,
"examples.i18n.logging.I18nLogLogLocalizer");
   return "600004";
  }
  public static Loggable getIdLoggable() throws MissingResourceException {
   Object[] args = { };
   return new Loggable("600004", args);
  }
  /**
   * The previous message logged had message id {0}
   * @exclude
   * messageid: 600005
   * severity: info
   */
  public static String showId(String arg0) {
   Object [] args = { arg0 };
   MessageLogger.log(
"600005",
args,
"examples.i18n.logging.I18nLogLogLocalizer");
    return "600005";
  }
  public static Loggable showIdLoggable(String arg0) throws
MissingResourceException {
   Object[] args = { arg0 };
   return new Loggable("600005", args);
  }
}
```

Listing B-3 shows an example application that uses the il8nLog:

#### Listing B-3 Example of Application Using i18nLog

package examples.i18n.logging;

```
import java.util.Locale;
import weblogic.i18n.Localizer;
import weblogic.i18ntools.L10nLookup;
import weblogic.logging.Loggable;
/**
 * @author Copyright (c) 2000 by BEA Systems, Inc. All Rights Reserved.
 */
/**
 * This example shows how to use the internationalized (I18n) logging interfaces.
 * 
 * usage: java examples.i18n.logging.I18nLog
 * 
 * Build procedure: run bld.sh (UNIX) or bld.cmd (NT). These scripts
 * process the I18nLog.xml catalog, producing the logging class,
 * <tt>examples.il8n.logging.Il8nLogLogger</tt>. This class contains static
methods
 * for logging messages to the WLS error log. The methods and arguments are
 * defined in the I18nLog.xml catalog. This example also uses a simple
 * message catalog, I18nSimple.xml.
 */
public class I18nLog {
    public I18nLog() {}
    public static void main(String[] argv) {
      /**
       * This call just logs an info message. There are no arguments defined
       * for this method.
       * This also shows how to use the Loggable form of the method.
       */
      Loggable 11 = I18nLogLogger.logEntryLoggable();
      ll.log();
      System.out.println(ll.getMessage());
      /**
       * Here's an example of a message including a variety
      * of arguments.
       */
      I18nLoqLogger.testArgs(I18nLog.class.getName(),argv.length);
      /**
       * If a Throwable is passed then it will result in a stack trace
       * being logged along with the method by default.
```

```
*/
 Throwable t = new Throwable ("Test with stack trace");
 I18nLoqLogger.logTrace(t);
 /**
  * Messages can optionally be defined to not log a stack trace.
  */
 I18nLogLogger.logNoTrace(t);
 /**
  * The logger methods return the messageid for applications
  * that want to do more than just log these messages.
  */
 String messageId = I18nLogLogger.getId();
 I18nLogLogger.showId(messageId);
 /**
  * the message id can be used to obtain the different attributes
  * of a message. The L10nLookup object provides access to the catalogs
  * via Localizer classes. Localizers provide the access to individual
  * messages. Each log message catalog has two Localizers: one for
  * general message information and one for the detailed attributes.
  * The basic Localizer provides access to catalog information:
  *
        Version
  *
        L10n Package - package for catalog data
  *
        I18n Package - package for Logger methods
  *
        Subsystem - catalog subsystem
  * For each message it also provides:
  *
        Severity: debug (128), info (64), warning (32), error (8)
  *
        Message Body - the message text
  *
        Stack option - whether to log a stack trace
  * First get to the L10nLookup properties, then use them to get the
  * Localizer's for the message.
  */
 L10nLookup 110n = L10nLookup.getL10n();
 /**
  * This returns the basic Localizer (arg 3 = false)
  */
 Localizer lcl = l10n.getLocalizer(messageId,Locale.getDefault(),false);
 /**
  * This returns the detailed Localizer (arg 3 = true)
  */
Localizer lclDetail = l10n.getLocalizer(messageId,Locale.getDefault(),true);
 /**
  * Use this appplications simple message catalog to display the
  * log message catalog information
  */
 I18nSimpleTextFormatter fmt = new I18nSimpleTextFormatter();
 System.out.println(fmt.version(messageId, lcl.getVersion()));
 System.out.println(fmt.l10nPackage(messageId,lcl.getL10nPackage()));
```

```
System.out.println(fmt.i18nPackage(messageId,lcl.getI18nPackage()));
System.out.println(fmt.subsystem(messageId,lcl.getSubSystem()));
System.out.println(fmt.severity(messageId,lcl.getSeverity(messageId)));
System.out.println(fmt.body(messageId,lcl.getBody(messageId)));
System.out.println(fmt.stack(messageId,lcl.getStackTrace(messageId)));
/**
 * Now for the detailed information.
 */
System.out.println(fmt.detail(messageId,lclDetail.getDetail(messageId)));
System.out.println(fmt.cause(messageId,lclDetail.getCause(messageId)));
System.out.println(fmt.action(messageId,lclDetail.getAction(messageId)));
```

Listing B-2 shows the corresponding java source generated by i18ngen:

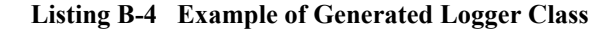

}

}
# C Loggable Object Reference for BEA WebLogic Server

The following sections provide reference information for Loggable objects:

- About Loggable Objects
- How Loggable Objects Are Used

## **About Loggable Objects**

By default, all log message catalogs create Logger classes with methods that are used to log the messages to the WebLogic Server log. The Logger classes can optionally include methods that return a Loggable object instead of logging the message. Loggable objects are useful when you want to generate the log message but actually log it at a later time. They are also useful if you want to use the message text for other purposes, such as throwing an exception.

## How Loggable Objects Are Used

To create a Logger that provides methods to return Loggable objects, you need to set the loggables attribute in the message catalog.

For example, consider the test.xml catalog shown in Listing C-1.

Listing C-1 test.xml Message Catalog

```
<?xml version="1.0" encoding="UTF-8"?>
<!DOCTYPE message catalog PUBLIC "weblogic-message-catalog-dtd"
"http://www.bea.com/servers/wls600/msgcat.dtd">
<message catalog
   subsystem="Examples"
   version="1.0"
  baseid="500000"
   endid="500001"
   loggables="true"
   >
   <logmessage
      messageid="500000"
      severity="error"
      method="logIOError(Throwable t)"
      >
      <messagebody>
        IO failure detected.
      </messagebody>
      <messagedetail>
      </messagedetail>
      <cause>
      </cause>
      <action>
      </action>
   </logmessage>
</message catalog>
```

When you run this catalog through the illngen utility, a Logger class is created for this catalog with the following two methods:

■ logIOError (Throwable)—logs the message

logIOErrorLoggable (Throwable)—returns a Loggable object

The Loggable class can be used as shown in Listing C-2.

Listing C-2 Example of Use of Loggable Class

```
package test;
import weblogic.logging.Loggable;
import weblogic.il8n.testLogger;
...
try {
    // some IO
} catch (IOException ice) {
    Loggable 1 = testLogger.logIOErrorLoggable(ice);
    l.log(); // log the error
    throw new Exception(l.getMessage());//throw new exception with
        same text as logged
}
```

# D TextFormatter Class Reference for BEA WebLogic Server

The following sections provide reference information for TextFormatter classes:

- About TextFormatter Classes
- Example of an Application Using a TextFormatter Class
- **Note:** This information on TextFormatter classes is provided as reference of methods for normal usage. Normally, users will not need to use these interfaces directly.

### **About TextFormatter Classes**

TextFormatter classes are generated by i18ngen from simple message catalogs. These classes provide methods for generating localized versions of message text at runtime. The following section shows an example of an application, its simple message catalog, and the TextFormatter class generated for the catalog.

## **Example of an Application Using a TextFormatter Class**

Listing 4-3 shows an example of a simple message catalog for the HellowWorld application.

#### Listing 4-3 Example of a Simple Message Catalog

```
<?xml version="1.0" encoding="UTF-8"?>
<!DOCTYPE message catalog PUBLIC "weblogic-message-catalog-dtd"
"http://www.bea.com/servers/wls600/msgcat.dtd">
<message catalog
   l10n package="examples.i18n.simple"
   subsystem="I18N"
  version="1.0"
   >
   <message
     messageid="HELLO WORLD"
     datelastchanged="967575717875"
     method="helloWorld()"
      >
      <messagebody>
        Hello World!
      </messagebody>
   </message>
   <!--->
   <message
     messageid="HELLO AGAIN"
     datelastchanged="967575717804"
     method="helloAgain()"
      >
      <messagebody>
        Hello again
      </messagebody>
```

```
</message>
<!--->
<message
  messageid="NTH HELLO"
  datelastchanged="967575770971"
  method="nthHello(int count)"
  >
  <messagebody>
      This is hello number {0, number}.
  </messagebody>
</message>
<!--->
<message
  messageid="VERSION"
  datelastchanged="967578656214"
  method="version(String version)"
  >
  <messagebody>
      Catalog version: {0}
  </messagebody>
</message>
<!--->
<message
  messageid="I18N PACKAGE"
  datelastchanged="967578691394"
  method="i18nPackage(String pkg)"
  >
  <messagebody>
     I18n Package: {0}
  </messagebody>
</message>
<!--->
<message
  messageid="L10N PACKAGE"
  datelastchanged="967578720156"
  method="110nPackage(String pkg)"
  >
  <messagebody>
     L10n Package: {0}
  </messagebody>
</message>
<!--->
<message
  messageid="SUBSYSTEM"
```

Listing 4-4 shows an example of an application using the HelloWorld catalog.

#### Listing 4-4 Example of an Application Using the HelloWorld Catalog

```
package examples.i18n.simple;
import java.util.Locale;
import java.text.MessageFormat;
import weblogic.i18n.Localizer;
import weblogic.i18ntools.L10nLookup;
/**
 * @author Copyright (c) 2000 by BEA Systems, Inc. All Rights
Reserved.
 */
/**
 * This example shows various ways of internationalizing an
application
 * using simple message catalogs.
* 
 * Usage: java examples.i18n.simple.HelloWorld [lang [country]]
 * 
 * lang is a 2 character ISO language code. e.g. "en"
 * country is a 2 character ISO country code. e.g. "US"
 * 
 * Usage of any of the languages supported by this example presumes
 * the existence of the appropriate OS localization software and
character
 * encodings.
* 
* The example comes with catalogs for English (the default) and
French.
 * The catalog source is in the following files, and were built
```

```
* using the catalog editing utility,
weblogic.i18ntools.gui.MessageEditor.
 * 
 * 
 * English(base language)
                              ../msgcat/Helloworld.xml
 * French
                                ../msgcat/fr/FR/HelloWorld.xml
 * 
 * 
 * To build this example run the bld.sh(UNIX) or bld.cmd (NT)
scripts from
 * the examples/i18n/simple directory. CLIENT CLASSES must be set
up and
* needs to be in the classpath when running the example.
 */
public final class HelloWorld {
  public static void main(String[] argv) {
    /*
     * The easiest method for displaying localized text is to
    * instantiate the generated formatter class for the HelloWorld
catalog.
    * This class contains convenience methods that return localized
text for
     * each message defined in the catalog. The class name is
     * the catalog name followed by "TextFormatter".
     * Normally, one would use the default constructor to obtain
    * formatting in the current locale. In this example we'll use
a locale
     * based on arguments to construct the TextFormatter.
     */
    Locale lcl;
    if (argv.length == 0) { // default is default locale for JVM
     lcl = Locale.getDefault();
    }
    else {
     String lang = null;
     String country = null;
     //get the language code
     lang = argv[0];
     if (argv.length >= 2) { // get the country code
       country = argv[1];
     }
     lcl = new Locale(lang, country);
    }
    /*
     * get formatter in appropriate locale
```

```
*/
   HelloWorldTextFormatter fmt = new HelloWorldTextFormatter(lcl);
    fmt.setExtendedFormat(true);
    /*
     * print the text in the current locale
     */
    System.out.println(fmt.helloWorld());
    /*
    * Alternatively, text can be accessed and formatted manually.
In this
     * case you must obtain the Localizer class for the catalog.
The Localizer
    * class is formed from the 110n package attribute in the
catalog, the
     * catalog name, and the string "TextLocalizer".
     */
    Localizer 110n = L10nLookup.getLocalizer
      (lcl,"examples.i18n.simple.HelloWorldTextLocalizer");
    System.out.println(l10n.get("HELLO AGAIN"));
    /*
    * If the message accepts arguments, then they can just be passed
to the
     * method defined for the message.
     */
    System.out.println(fmt.nthHello(3));
    /*
    * If using the manual method then you must manually apply the
argument to
     * the text using the MessageFormat class.
     */
    String text = l10n.get("NTH HELLO");
    Object[] args = {new Integer(4)};
    System.out.println(MessageFormat.format(text, args));
    /*
     * The Localizer class also provides methods for accessing
catalog information.
     */
    System.out.println(fmt.version(l10n.getVersion()));
    System.out.println(fmt.l10nPackage(l10n.getL10nPackage()));
    System.out.println(fmt.i18nPackage(l10n.getI18nPackage()));
    System.out.println(fmt.subSystem(l10n.getSubSystem()));
  }
}
```

Listing 4-5 shows an example of the generated TextFormatter for the HelloWorld catalog.

### Listing 4-5 Example of Generated TextFormatter Class for the HelloWorld Catalog

```
<?xml version="1.0" encoding="UTF-8"?>
<!DOCTYPE message catalog PUBLIC "weblogic-message-catalog-dtd"
"http://www.bea.com/servers/wls600/msgcat.dtd">
<message catalog
   l10n package="examples.i18n.simple"
   subsystem="I18N"
  version="1.0"
   >
   <message
     messageid="HELLO WORLD"
     datelastchanged="967575717875"
     method="helloWorld()"
      >
      <messagebody>
        Hello World!
      </messagebody>
   </message>
   <!--->
   <message
     messageid="HELLO AGAIN"
     datelastchanged="967575717804"
     method="helloAgain()"
      >
      <messagebody>
         Hello again
      </messagebody>
   </message>
   <!--->
   <message
     messageid="NTH HELLO"
     datelastchanged="967575770971"
     method="nthHello(int count)"
      >
      <messagebody>
         This is hello number {0,number}.
      </messagebody>
   </message>
```

```
<!-->
   <message
     messageid="VERSION"
     datelastchanged="967578656214"
     method="version(String version)"
      >
      <messagebody>
        Catalog version: {0}
      </messagebody>
   </message>
   <!-->
   <message
     messageid="I18N PACKAGE"
     datelastchanged="967578691394"
     method="i18nPackage(String pkg)"
      >
      <messagebody>
         I18n Package: {0}
      </messagebody>
   </message>
   <!--->
  <message
     messageid="L10N PACKAGE"
      datelastchanged="967578720156"
     method="l10nPackage(String pkg)"
      >
      <messagebody>
         L10n Package: {0}
      </messagebody>
   </message>
   <!-->
   <message
     messageid="SUBSYSTEM"
     datelastchanged="967578755587"
     method="subSystem(String sub)"
      >
      <messagebody>
         Catalog subsystem: {0}
      </messagebody>
   </message>
</message catalog>
```

## Index

#### A

argument key A-2 message 2-4

#### C

catalog browsing for 3-5 context 3-2 creating 3-7 entering a new log message 3-9 entering a simple text message 3-11 locale-specific 1-5, 2-3, 2-5 message 1-4 naming 2-3 top-level 2-2, 2-5 CatInfo 4-6 character code 3-2 class Localizer A-1 Loggable C-3 Logger 4-2, B-1, C-2 TextFormatter 4-2, D-1 context catalog 3-2 customer support contact information ix

#### D

documentation, where to find it viii DTDs 2-2

#### Ε

elements locale-specific catalog 2-14 log message catalog 2-5 simple text message catalog 2-10

#### I

I18n package 3-8i18ngen 4-4Internationalization definition of 1-1Internationalization Interfaces Java 1-4

#### J

Java Development Kit (JDK) 1-4 Java internationalization interfaces 1-4

#### Κ

key argument A-2

#### L

L10n package 3-8 110n\_msgcat.dtd 2-2 110ngen 4-5 L10nLookup A-3 locale-specific catalog 2-14 Localization definition of 1-2 log messages 1-2 simple text 1-2 Localizers 4-2, A-1 log message catalog elements 2-5 example 2-9 syntax 2-15 Loggable object C-1 Logger B-1

#### М

message arguments 2-4 create an internationalized 1-3 editing 3-16 finding 3-12 finding a log message 3-12 selecting in Message Viewer 3-15 viewing all in catalog 3-14 viewing all in several catalogs 3-15 message catalog formats 2-5 hierarchy 2-2 naming 2-3 message editor about 3-1 starting 3-3 Message IDs 1-3 Message Viewer 3-14 message, finding a simple text message 3-13 method Localizer A-2 Logger 1-5 TextFormatter 1-5 msgcat directory 2-2 msgcat.dtd 2-2

#### Ν

naming conventions classes 2-3 message catalogs 2-3

#### 0

object Loggable C-1

#### P

printing product documentation viii property file A-3

#### R

related information ix

#### S

severity values A-3 stacktrace 3-11 Standards Internationalization and Localization 1-1 Subsystem 3-8 support technical ix

#### U

utilities internationalization and localization 4-1